クーポン有効期間後もサービスの Step 設定 ご利用を継続する 変更 1

## 支払い方法を登録して、クーポン有効期間後も サービスのご利用を継続します。

## 支払い方法を登録する

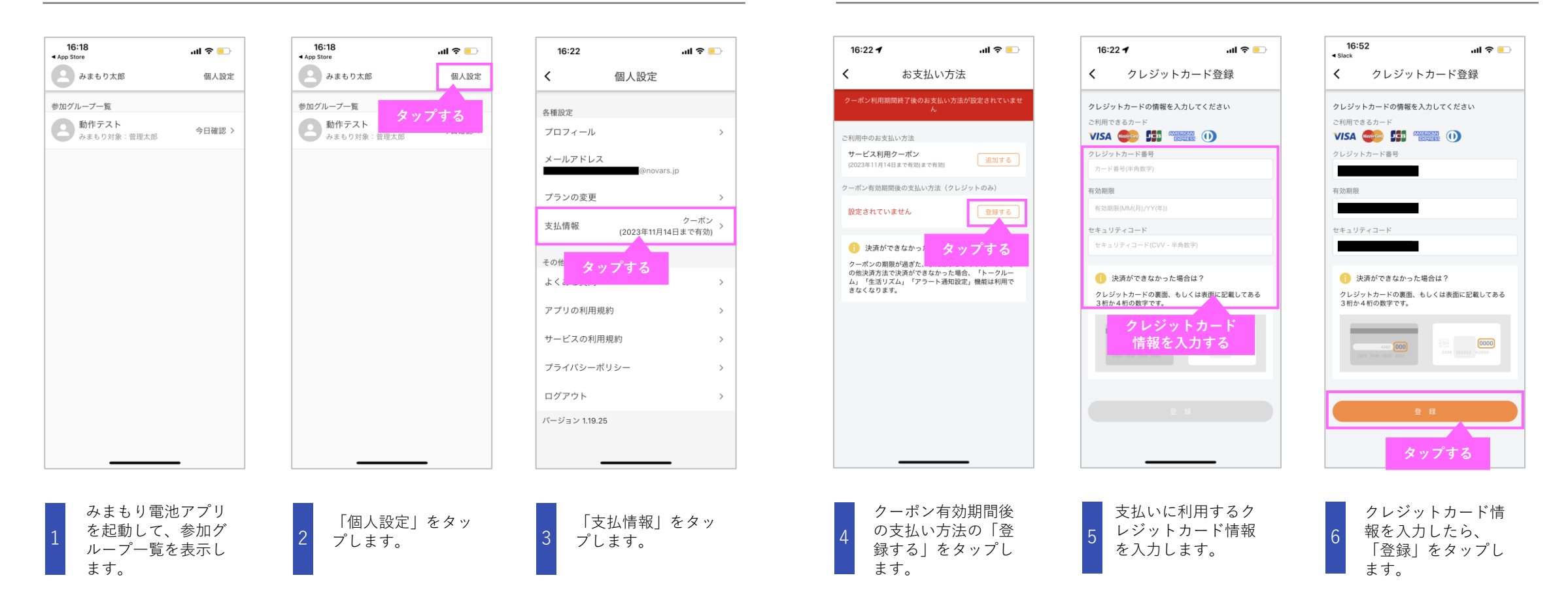

クーポン有効期間後もサービスの 設定 Step ご利用を継続する 1 変更

支払い方法を登録して、クーポン有効期間後も サービスのご利用を継続します。

## 支払い方法を登録する

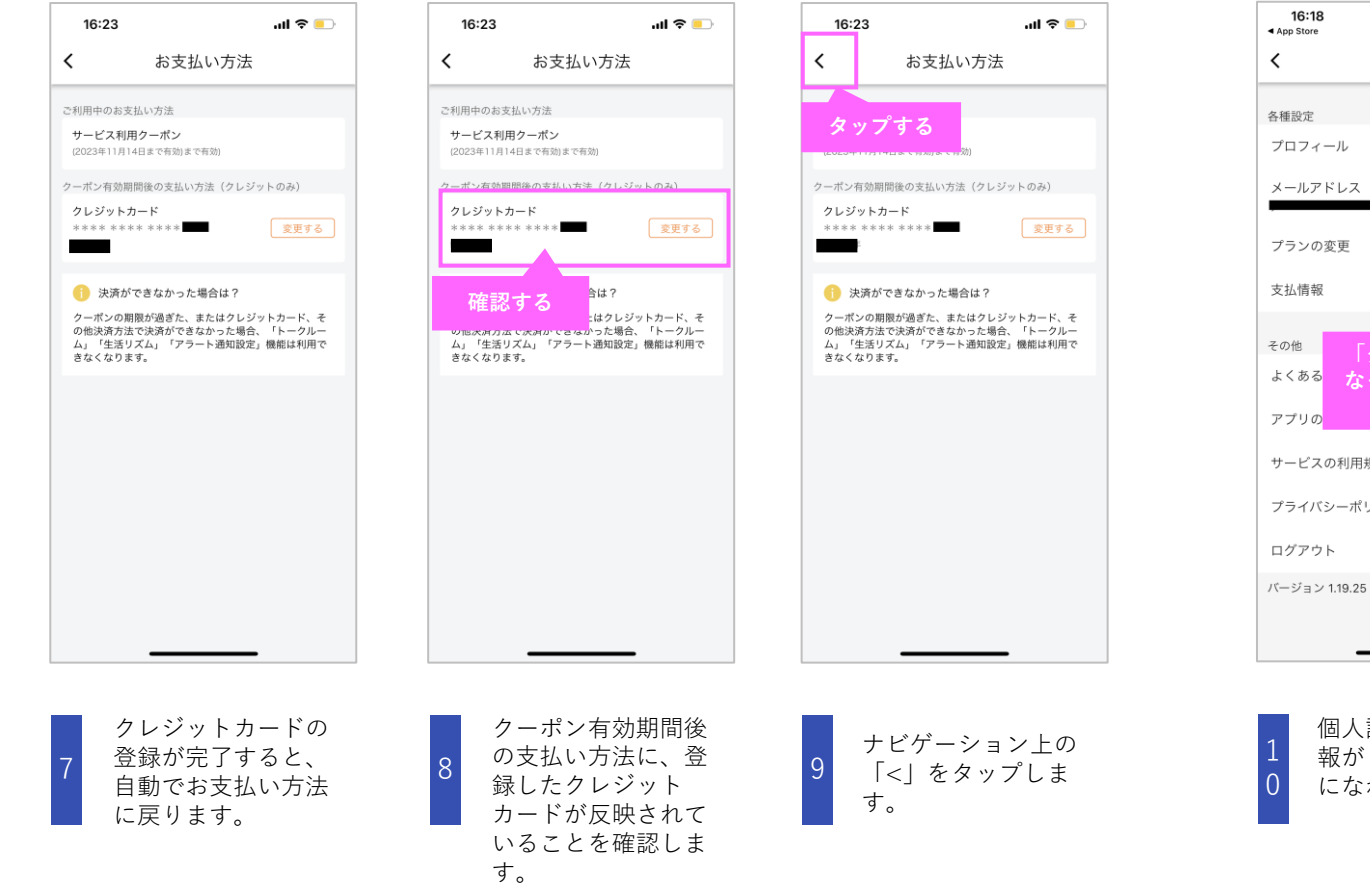

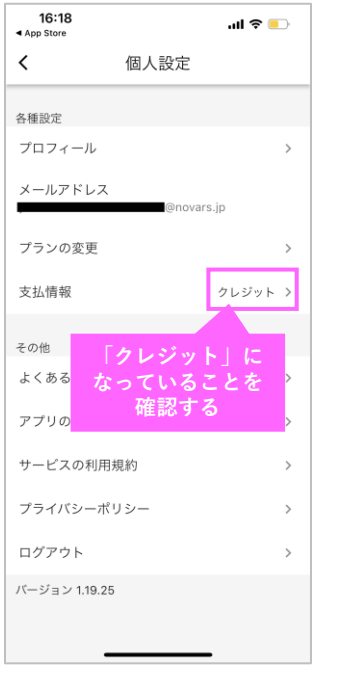

個人設定の支払い情 報が「クレジット」 になれば、完了です。